## **SELF SERVICE: Financial Activity**

Welcome to SELF SERVICE! The information found under Self Service: Student Finance is your gateway to successfully managing your financial responsibilities while at Meredith College. From these pages you can view your billing statement, make a payment, review your financial aid, check for refunds and much more. Below are some tips to help you navigate these important pages.

### mcis.meredith.edu – Opening page: Click Student Finance

| A         | Hello, Welcome to Colleague Self-Service!<br>Choose a category to get started.                                                                    |                                                                                                    |
|-----------|----------------------------------------------------------------------------------------------------|----------------------------------------------------------------------------------------------------|
| <u>با</u> | Student Finance Here you can view your latest statement and make a payment online.                                                                | Tax Information<br>Here you can change your consent for e-delivery of tax information.                              |
| EÞ 🔇      | Employee<br>Here you can view your tax form consents, earnings statements, banking information, timecards and leave<br>balances.                  | Student Planning<br>Here you can search for courses, plan your terms, and schedule & register your course sections. |
| мс        | Finance Administration<br>Here you can view the Student Finance information as a student would so you can help the student with any<br>questions. |                                                                                                    |

Clicking Student Finance brings up the *Account Summary Page*. From here, you can click on *Make a Payment* or *Account Activity* 

| ٠   | Financial Information · Student Finance · Account Summary |        |                  |
|-----|-----------------------------------------------------------|--------|------------------|
|     | Account Summary                                           |        |                  |
|     | View a summary of your account                            |        |                  |
| ©)5 | Account Overview                                          |        |                  |
| ۲   | Amount Overdue                                            | \$3.00 |                  |
| æ   | = Total Amount Due                                        | \$3.00 | Make a Payment   |
| мс  | Total Account Balance                                     | \$3.00 | Account Activity |
|     | Fall 2018 Full Term                                       | \$3.00 |                  |
|     | Spring 2018 Full Term                                     | \$0.00 |                  |
|     | Fall 2017 Full Term                                       | \$0.00 |                  |
| Ĩ   |                                                           |        |                  |

### ACCOUNT ACTIVITY

The **Account Activity** page allows you to select a term (semester) to view details about the account for *that term*. The total balance due for that term shows in the dark grey bar across the bottom of the page. (To see the *overall total balance due*, see the MAKE A PAYMENT page). In the upper right corner of the page, you can click on **View Statement** to view and print the bill.

| ♠   | Einancial Information · Student Einance · Account Activity |                |
|-----|------------------------------------------------------------|----------------|
|     | Account Activity                                           |                |
| ŧ   | View your Financial Activity                               |                |
| ©)s | Term Fall 2018 Full Term - Balance: \$3.00                 | View Statement |
| Ś   | Charges - Payments - Financial Ald = Balance               |                |
| -   | \$2,945.00 \$182.00 \$2,760.00 \$3.00                      |                |
| мс  | Expand All                                                 |                |
|     | Charges \$2,945.00                                         | ~              |
|     | Payments \$182.00                                          | ~              |
|     | Financial Aid \$2,760.00                                   | ~              |
|     | Balance                                                    | \$3.00         |
|     |                                                            |                |

Click the Expand/Collapse All button to open the page to view information under each section.

### CHARGES

This section lists the courses you are registered for, course fees, and any other miscellaneous charges like parking permits, add-on meal plans, residence hall/apartment fines, or security fines.

| Charges   |                                   |                 |      |        |                |                                  | \$23,8     | 63.01  | ^ |
|-----------|-----------------------------------|-----------------|------|--------|----------------|----------------------------------|------------|--------|---|
| Tuition   |                                   |                 |      |        |                |                                  | \$21,270   | .00    | ^ |
| Section   | Course Title                      | Billing Credits | CEUs | Days   | Times          | Classroom                        | Instructor | Status |   |
| ART-101-B | Drawing I                         | 3.00            |      | TTh    | 2:00-4:50 PM   | Gaddy Hamrick Art<br>Center 206  | C. Johnson | New    |   |
| BIO-211-A | Plant Biology                     | 3.00            |      | TTh    | 9:30-10:50 AM  | Science and Math<br>Building 157 | A. Powell  | New    |   |
| BIO-241-A | Plant Biology<br>Laboratory       | 1.00            |      | W      | 2:00-4:50 PM   | Science and Math<br>Building 157 | A. Powell  | New    |   |
| ENG-297-A | Topic: Disability in<br>Literatur | 3.00            |      | MWF    | 12:00-12:50 PM | Ledford Hall 206                 | Z. Linge   | New    |   |
| GEO-288-A | St: Oceanography                  | 3.00            |      | MWF    | 9:00-9:50 AM   | Ledford Hall 214                 | M. Stutz   | New    |   |
| MAT-191-A | Calculus I                        | 4.00            |      | MTWThF | 11:00-11:50 AM | Science and Math<br>Building 261 | P. Clemons | New    |   |

| Course Fees                    | \$155.00   | ^          |
|--------------------------------|------------|------------|
| Description                    |            | Amount     |
| Course Fee - Art               |            | \$155.00   |
| Security Fees and Fines        | \$125.00   | ^          |
| Description                    |            | Amount     |
| Parking Registration           |            | \$125.00   |
| Health Ctr Misc Fees           | \$2,093.00 | ^          |
| Description                    |            | Amount     |
| Medical Insurance              |            | \$2,093.00 |
| Service Charges                | \$35.00    | ^          |
| Description                    |            | Amount     |
| Svc Chg-Pay Plan Non Refundabl |            | \$35.00    |
| Other Fees                     | \$185.00   | ^          |
| Description                    |            | Amount     |
| Student Activity Fee           |            | \$60.00    |
| Graduation Fee                 |            | \$125.00   |

### Under the PAYMENTS section, click the receipt number on the left to view or print a payment receipt.

| Payments                                |                                                                                                    |                                                                                                    |                                                                                                    | \$2,963.01                                                                                                    | ^                                                                                                    |
|-----------------------------------------|----------------------------------------------------------------------------------------------------|----------------------------------------------------------------------------------------------------|----------------------------------------------------------------------------------------------------|----------------------------------------------------------------------------------------------------|----------------------------------------------------------------------------------------------------|
| Click a receipt number to view a full o | copy of the payment receipt.                                                                                                    |                                                                                                    |                                                                                                    |                                                                                                    |                                                                                                    |
| Receipt Number                          | Date                                                                                                    | Amount                                                                                                    | Pay Method                                                                                                    | Reference Number                                                                                                    |                                                                                                    |
| 000332813                               | 1/11/2023                                                                                                    | \$1,305.75                                                                                                    | Check - In Office                                                                                                    | 126                                                                                                    |                                                                                                    |
| 000333239                               | 2/1/2023                                                                                                    | \$272.42                                                                                                    | Check - In Office                                                                                                    | 127                                                                                                    |                                                                                                    |
| <u>000333719</u>                        | 2/17/2023                                                                                                    | \$641.00                                                                                                    | Transfer                                                                                                    |                                                                                                    |                                                                                                    |
| 000333720                               | 2/17/2023                                                                                                    | \$199.00                                                                                                    | Transfer                                                                                                    |                                                                                                    |                                                                                                    |
| 000334005                               | 3/1/2023                                                                                                    | \$272.42                                                                                                    | Check - In Office                                                                                                    | 128                                                                                                    |                                                                                                    |
| 000334705                               | 3/29/2023                                                                                                    | \$272.42                                                                                                    | Check - In Office                                                                                                    | 129                                                                                                    |                                                                                                    |
|                                         | Payments       Click a receipt number to view a full of       Receipt Number       000332813       000333239       000333719       000333720       000334005       000334705 | Payments       Click a receipt number to view a full copy of the payment receipt.       Receipt Number     Date       000332813     1/11/2023       000333239     2/1/2023       000333719     2/17/2023       000333720     2/17/2023       000334005     3/1/2023       000334705     3/29/2023 | Payments       Click a receipt number to view a full copy of the payment receipt.       Receipt Number     Date     Amount       000332813     1/11/2023     \$1,305.75       000333239     2/1/2023     \$272.42       000333719     2/17/2023     \$641.00       000333720     2/17/2023     \$199.00       000334005     3/1/2023     \$272.42 | Payments       Click a receipt number to view a full copy of the payment receipt.       Receipt Number     Date     Amount     Pay Method       000332813     1/11/2023     \$1,305.75     Check - In Office       000333239     2/1/2023     \$272.42     Check - In Office       000333719     2/17/2023     \$641.00     Transfer       000333720     2/17/2023     \$199.00     Transfer       000334005     3/1/2023     \$272.42     Check - In Office       000334705     3/29/2023     \$272.42     Check - In Office | Payments     \$2,963.01       Click a receipt number to view a full copy of the payment receipt.     Manuaria     Pay Method     Reference Number       Receipt Number     Date     Amount     Pay Method     Reference Number       000332813     1/11/2023     \$1,305.75     Check - In Office     126       000333239     2/1/2023     \$272.42     Check - In Office     127       000333219     2/17/2023     \$641.00     Transfer       0003332720     2/17/2023     \$199.00     Transfer       000334005     3/1/2023     \$272.42     Check - In Office     128       000334705     3/29/2023     \$272.42     Check - In Office     129 |

### Loan disbursements will also show under the PAYMENTS tab.

| Receipt Number    | Date      | Amount      | Pay Method                 | Reference Number      |  |  |
|-------------------|-----------|-------------|----------------------------|-----------------------|--|--|
| <u>U0810D0965</u> | 8/10/2021 | \$2,395.00  |                            | Direct Grad PLUS Loan |  |  |
| <u>U0810D0966</u> | 8/10/2021 | \$10,142.00 | D Direct Unsubsidized Loan |                       |  |  |

### **FINANCIAL AID**

Under this section, you can view your awards and see whether they've been disbursed to your student account or not.

| <b>↑</b> | Financial Aid                                          |            |                          |             |             |             |          | \$20,900.0              | 00 ^       |
|----------|--------------------------------------------------------|------------|--------------------------|-------------|-------------|-------------|----------|-------------------------|------------|
| €        | Award                                                  | Awarded    | Term                     | Disbursed   | Anticipated | Other Terms | Loan Fee | Currently<br>Ineligible | Comment    |
| ₹©<br>•  | J. Chamblee<br>International<br>Student<br>Scholarship | \$1,308.00 | Spring 2023 Full<br>Term | \$1,308.00  |             |             |          |                         |            |
| -        | Emergency<br>HEERF III Grant                           | \$3,100.00 | Spring 2023 Full<br>Term | \$3,100.00  |             |             |          |                         |            |
| ۲        | Ella Rumley<br>Scholarship                             | \$2,500.00 | Spring 2023 Full<br>Term | \$2,500.00  |             |             |          |                         |            |
| мс       | Meredith-<br>Rumley Promise<br>Scholarship             | \$800.00   | Spring 2023 Full<br>Term | \$800.00    |             |             |          |                         |            |
|          | Meredith<br>College Grant                              | \$9,500.00 | Spring 2023 Full<br>Term | \$9,500.00  |             |             |          |                         |            |
|          | Meredith<br>International<br>Grant                     | \$192.00   | Spring 2023 Full<br>Term | \$192.00    |             |             |          |                         |            |
|          | Donor<br>Supported<br>Supplemental<br>Grant            | \$3,500.00 | Spring 2023 Full<br>Term | \$3,500.00  |             |             |          |                         |            |
|          | Total                                                  |            |                          | \$20,900.00 | \$0.00      |             |          |                         |            |
|          | Balance                                                |            |                          |             |             |             |          |                         | \$0.00     |
|          |                                                        |            |                          |             |             |             |          |                         | Top of pag |

### If a Financial Aid refund is processed, you will see a <u>REFUNDS</u> section.

| Refunds  |          |                |            |            |                  | ,622.00            |
|----------|----------|----------------|------------|------------|------------------|--------------------|
| Voucher  | Date     | Description    | Amount     | Pay Method | Reference Number | Transaction Number |
| V0304465 | 9/7/2021 | Fin Aid Refund | \$3,622.00 | Check      | 0221620          |                    |

### MAKE A PAYMENT

\*\*PLEASE NOTE: If you have enrolled in an online ACI payment plan at <u>payplan.acipayonline.com</u> you will NOT make payments through Self Service. Log in to ACI Payments and make your payment there. If you are charged any additional fees that are NOT INCLUDED in your payment plan, you CAN pay for those charges here.\*\*

**Click Collapse/Expand** to open the page and see details by TERM.

**Note:** Any term that has a balance will display. If the amount is a negative, this is a credit. In the case below, the negative credit balance under Summer 2020 is covering the balance under Fall 2020.

The **Total Amount Due** at the bottom of the page is a combination of all terms and is the actual amount due on the account. In this case, only Summer 2021 is due.

|   | Collapse All            |               |                     | Please N    | lote: Amounts Due may include cred | it amounts. |
|---|-------------------------|---------------|---------------------|-------------|------------------------------------|-------------|
|   | Past (before 5/20/2024) |               |                     |             | \$3,426.00                         | ^           |
|   |                         |               |                     |             |                                    |             |
|   | Summer 2020 Full Term   |               |                     |             | -\$1,106.00                        | ^           |
|   | ltem                    | Payment Group | Date Due            | Amount Due  | Amount to Pay                      |             |
|   | Student Receivables     | PMTW          | Credit              | -\$1,106.00 |                                    |             |
|   | Fall 2020 Full Term     |               |                     |             | \$1,106.00                         | ^           |
|   | ltem                    | Payment Group | Date Due            | Amount Due  | Amount to Pay                      |             |
|   | Student Receivables     | PMTW          | 12/1/2023 (Overdue) | \$1,106.00  | \$1,106.00                         |             |
|   | 2021 Summer Full Term   |               |                     |             | \$3,426.00                         | ^           |
|   | ltem                    | Payment Group | Date Due            | Amount Due  | Amount to Pay                      |             |
|   | Student Receivables     | PMTW          | 12/1/2023 (Overdue) | \$3,426.00  | \$3,426.00                         |             |
|   |                         |               |                     |             |                                    |             |
| Т | otal Amount Due         |               |                     |             | \$                                 | 3,426.00    |
|   |                         |               |                     |             |                                    | Top of pag  |

|    | South                                                                             |                                                                                                    |                                   |                        |                                                      |
|----|-----------------------------------------------------------------------------------|----------------------------------------------------------------------------------------------------|-----------------------------------|------------------------|------------------------------------------------------|
| ≡  | Emancial Information · Student Einance · Make A Payment                           |                                                                                                    |                                   |                        |                                                      |
| ÷  | (1) To make a Partial Payment, use the Collapse All or Expand All button to see a | all charges. Enter the amount you v                                                                     | wish to pay and hit enter to chan | ge the payment amount. |                                                      |
| â  | Make a Payment<br>Use this page to make a payment on your account                 |                                                                                                    |                                   |                        |                                                      |
| 03 |                                                                                   |                                                                                                    |                                   |                        |                                                      |
|    | Total Payment : \$3.00                                                            | ECheck - Web Payment                                                                                    |                                   | Proceed to             | Payment                                              |
|    | Collapse All                                                                      | Choose a Payment Method<br>American Express - Web Pmt<br>Discover - Web Payment<br>ECheck - Web Payment |                                   |                        | Please Note: Amounts Due may include credit amounts. |
| мс | Past (before 5/13/2019)                                                           | MasterCard - Web Payment<br>Visa - Web Payment                                                          | •                                 |                        | \$3.00                                               |
|    | Fall 2018 Full Term                                                               |                                                                                                    |                                   |                        | \$3.00                                               |
|    | Select Item                                                                       | Payment Group                                                                                           | Date Due                          | Amount Due             | Amount to Pay                                        |
|    | Student Receivables                                                               | PMTW                                                                                                    | 12/1/2018 (Overdue)               | \$3.00                 | \$ 3.00                                              |
|    |                                                                                   |                                                                                                    |                                   |                        |                                                      |
|    | Total Amount Due<br>\$3.00                                                        |                                                                                                    |                                   |                        | 1000 00                                              |

To make a payment, click on the term(s) you want to pay in order to select them.

Click on the "Amount to Pay" box and enter the amount you wish to pay (if different from the amount showing) and hit the enter button on your keyboard. The "Total Payment" amount at the top of the screen should now match the amount you entered in the box.

Choose your Payment Method and Proceed to Payment.

### If you'd like to print a receipt, see the PAYMENTS section under the ACCOUNT ACTIVITY page.

**NOTE:** Credit/Debit payments will incur a convenience fee. E-Check payments DO NOT incur the convenience fee. To pay by E-Check, just enter your bank account information (electronic routing and checking account numbers).

# \*If you are on a payment plan, the Date Due will show as "Overdue". This is a system default and *does not* mean your account is past due.

If you have further questions or need assistance regarding your bill or payment, please contact the Accounting Office at <u>accounting@meredith.edu</u> or call 919-760-8363.

Payments can be made in the Accounting Office located in Johnson Hall by <u>check or cash only</u> (we are unable to provide change for cash transactions). Payments can also be mailed to: Meredith College / Office of Accounting / 3800 Hillsborough St. / Raleigh, NC 27607

Questions pertaining to any kind of aid (loans, grants, scholarships) should be directed to Financial Assistance at <u>finaid@meredith.edu</u> or call 919-760-8565.